## Handleiding TIGO WiFi verbinding maken

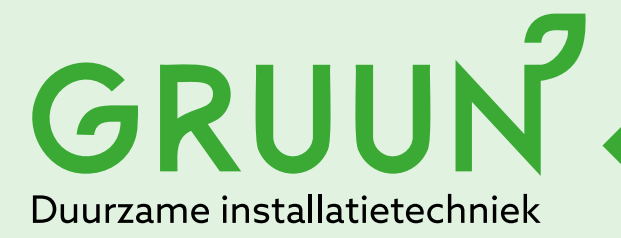

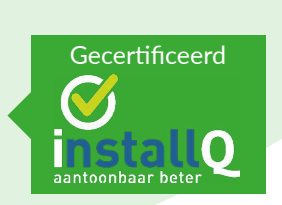

Tel.: 013 - 7851101 www.gruun.nl info@gruun.nl

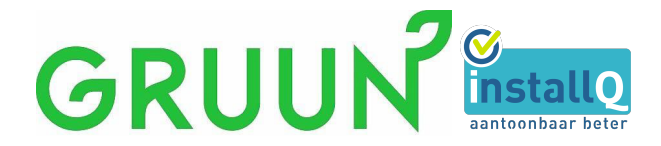

## Vereisten

- Er moet een stabiele internetverbinding aanwezig zijn
- C U moet de naam en het wachtwoord van het WiFi-netwerk bij de hand houden.
- C De Tigo El App moet op uw mobiele apparaat staan. Heeft u de app nog niet, klik dan hier: <u>Installeer Tigo Energy Intelligence (EI)</u> <u>App op uw mobiele apparaat</u>

## Netwerk kiezen voor EI-omvormersysteem

Je bent nu bij het El Setup scherm. Dit scherm toont de afzonderlijke onderdelen van het El-systeem die je in de App kunt invoeren. Sommige onderdelen worden automatisch gedetecteerd, terwijl andere handmatig moeten worden ingevoerd.

| 8:30 AM              |                | <b>0</b> 4 9.4 | 99% |  |
|----------------------|----------------|----------------|-----|--|
| ← ≡                  | El Setup       |                | ••• |  |
|                      | Specify Inver  | ter Details    |     |  |
|                      | 394621D        |                |     |  |
| Internet Settings    |                |                |     |  |
| On                   | line           |                |     |  |
| Inverter Settings    |                |                | >   |  |
| Inverter Status      |                |                |     |  |
| Batteries & Meters > |                |                | >   |  |
| Bat                  | ttery Detected |                |     |  |
| AC                   | Meter Enabled  |                |     |  |
| Bat                  | ttery Status   |                |     |  |
| PV Modules           |                |                | >   |  |
| A PV Modules Added   |                |                |     |  |
|                      |                |                |     |  |
|                      |                |                |     |  |
|                      |                |                |     |  |
|                      |                |                |     |  |
|                      | DON            |                |     |  |
|                      | 0              |                | <   |  |

Druk op **"Internetinstellingen" (internet settings)** om WiFi-netwerken weer te geven.

(sleep naar beneden om de lijst met WiFi-netwerken te verversen als deze leeg is)

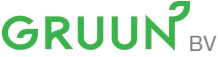

ljskelderstraat 21, 5046NK Tilburg 0137851101 0626724718 info@gruun.nl www.gruun.nl KvK nummer: 69109613 BTW nummer: NL857739098B01 Iban: NL93RABO0154552070

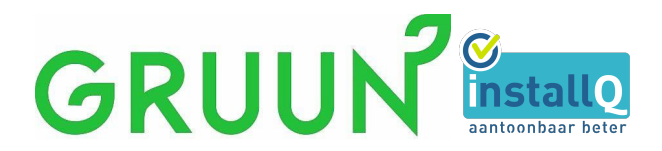

- 1. App scant naar lokale netwerken
- 2. Druk op de juiste WiFi-netwerknaam om te selecteren

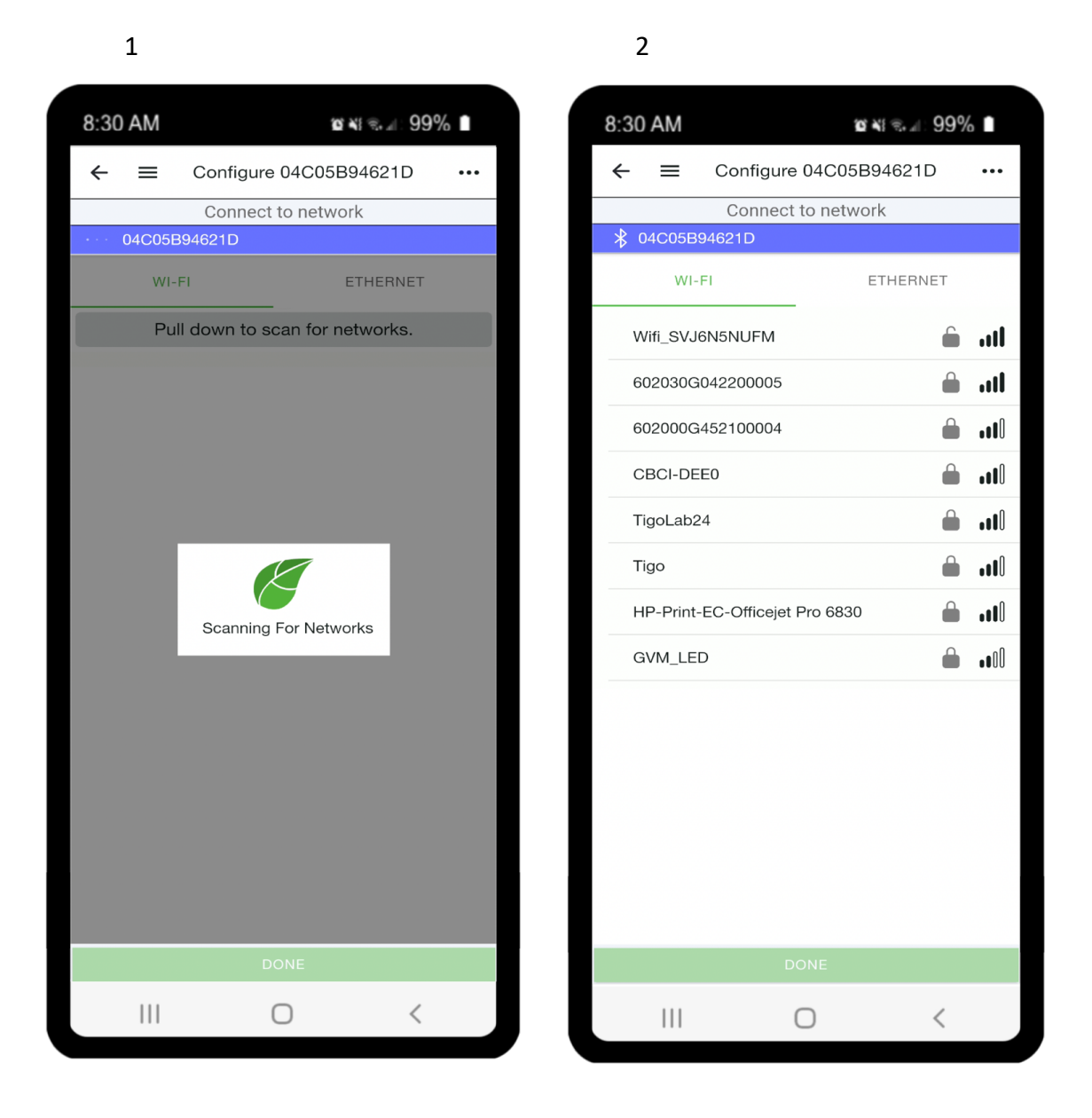

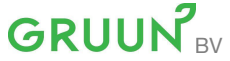

ljskelderstraat 21, 5046NK Tilburg 0137851101 0626724718 info@gruun.nl www.gruun.nl KvK nummer: 69109613 BTW nummer: NL857739098B01 Iban: NL93RABO0154552070

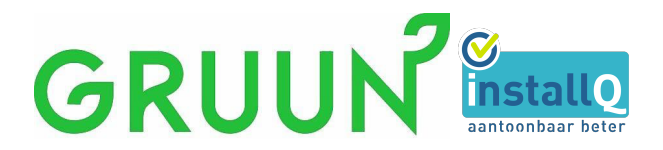

- 1. Voer het netwerkwachtwoord in en druk op verbinden (connect)
- 2. App probeert verbinding te maken met het netwerk

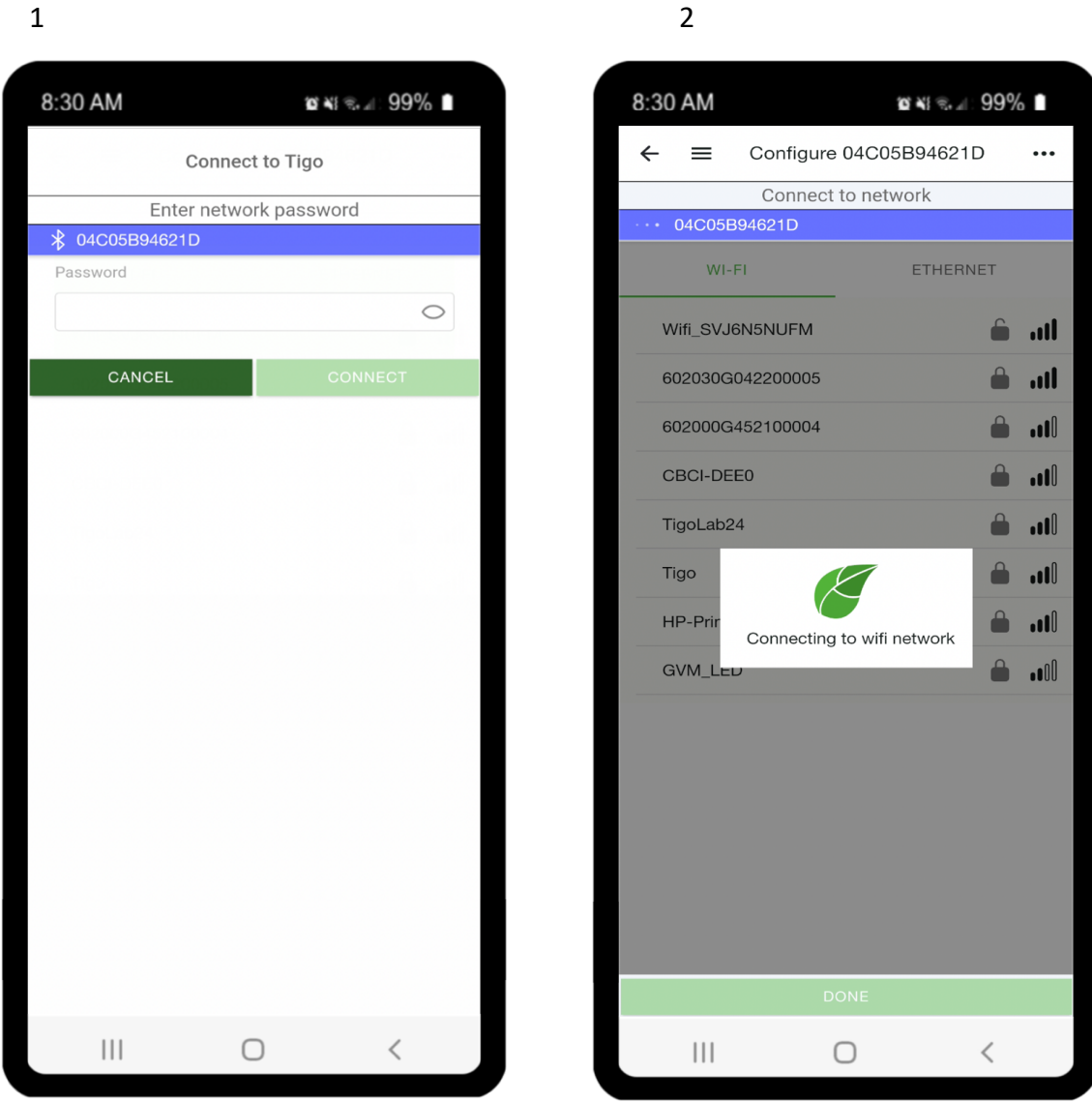

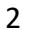

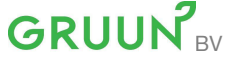

ljskelderstraat 21, 5046NK Tilburg 0137851101 0626724718 info@gruun.nl www.gruun.nl KvK nummer: 69109613 BTW nummer: NL857739098B01 Iban: NL93RABO0154552070

Op al onze leveringen zijn de algemene voorwaarden van toepassing, deze zijn te downloaden op onze website.

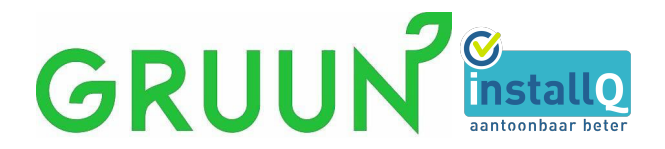

Er moet een groen vinkje verschijnen naast Online (onder Internetinstellingen) De verbinding tussen app en wifi is nu tot stand gebracht.

| 8:30 AM                  |                | <b>10 4</b> 1 (9. al.) | 99% 🖿 |  |  |
|--------------------------|----------------|------------------------|-------|--|--|
| ← ≡                      | El Setup       |                        | •••   |  |  |
| Specify Inverter Details |                |                        |       |  |  |
|                          | B94621D        |                        |       |  |  |
| Internet Settings        |                |                        |       |  |  |
| 🗸 Or                     | line           |                        |       |  |  |
| Inverter Settings        |                |                        |       |  |  |
| Inverter Status          |                |                        |       |  |  |
| Batteries & Meters >     |                |                        |       |  |  |
| Ba                       | ttery Detected |                        |       |  |  |
| AC                       | Meter Enabled  |                        |       |  |  |
| Ba                       | ttery Status   |                        |       |  |  |
| PV Modules >             |                |                        |       |  |  |
| A PV Modules Added       |                |                        |       |  |  |
|                          |                |                        |       |  |  |
|                          |                |                        |       |  |  |
|                          |                |                        |       |  |  |
|                          |                |                        |       |  |  |
| DONE                     |                |                        |       |  |  |
|                          | C              | )                      | <     |  |  |

Voor meer informatie kijk op de website van TIGO:

https://support.tigoenergy.com/hc/en-us/articles/14900914270611-Commissioning-Connecting-EI-Inverter-to-customer-s-Wi-Fi

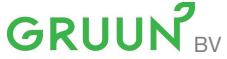

ljskelderstraat 21, 5046NK Tilburg 0137851101 0626724718 info@gruun.nl www.gruun.nl KvK nummer: 69109613 BTW nummer: NL857739098B01 Iban: NL93RABO0154552070